## 勞保局「勞工保險老年給付金額試算」簡介

壹、前言

依據內政部統計,國人平均壽命為 82 歲,60 歲以後平均餘命為 22 年,現行的勞保給 付只有一種選擇就是一次全部領取,96 年勞保被保險人請領老年給付平均年齡為 57.76 歲, 平均每件老年給付金額僅 107 萬餘元,實不足以保障勞工退休後之老年生活所需。

為因應高齡化及少子化社會趨勢所帶來之長期經濟生活保障問題,政府經過多年規劃 自98年1月起施行更完善的勞保年金制度;年金施行前有保險年資者勞工有選擇一次請領 給付或年金給付,選擇領取勞保年金可按月給付,保愈久領愈多,活到老、領到老,減少 投資不當的風險且給付金額會隨消費者物價指數調整,不受通貨膨脹影響,安全又有保障; 另領取老年或失能年金期間死亡,尙可提供其遺屬基本生活保障,即遺屬不受任何條件之 限制可以領回一次金扣除已領年金總額之差額,至於符合遺屬年金請領條件者,得請領遺 屬年金。

勞保局為方便勞工朋友試算勞工保險老年給付金額,特別提供多元管道,讓關心自己 退休生活的勞工朋友除臨櫃查詢外,另可以上勞保局網頁,利用自然人憑證進行試算,也 可以透過勞保局委託之4家金融機構(土地銀行、台北富邦銀行、台新銀行及玉山銀行)之網 路 ATM 系統使用勞動保障卡,進入「勞保局個人資料查詢」進行試算。

貳、勞工保險老年給付金額試算管道

管道一、勞保局 e 化服務系統一個人查詢功能

勞保局目前規劃中的 e 化服務系統,預訂於 97 年 12 月底上線,提供民眾上網透過 E 政府共通平台或勞保局全球資訊網利用自然人憑證認證後,就可以查詢個人勞保相關資料,本系統之資訊系統架構如下:

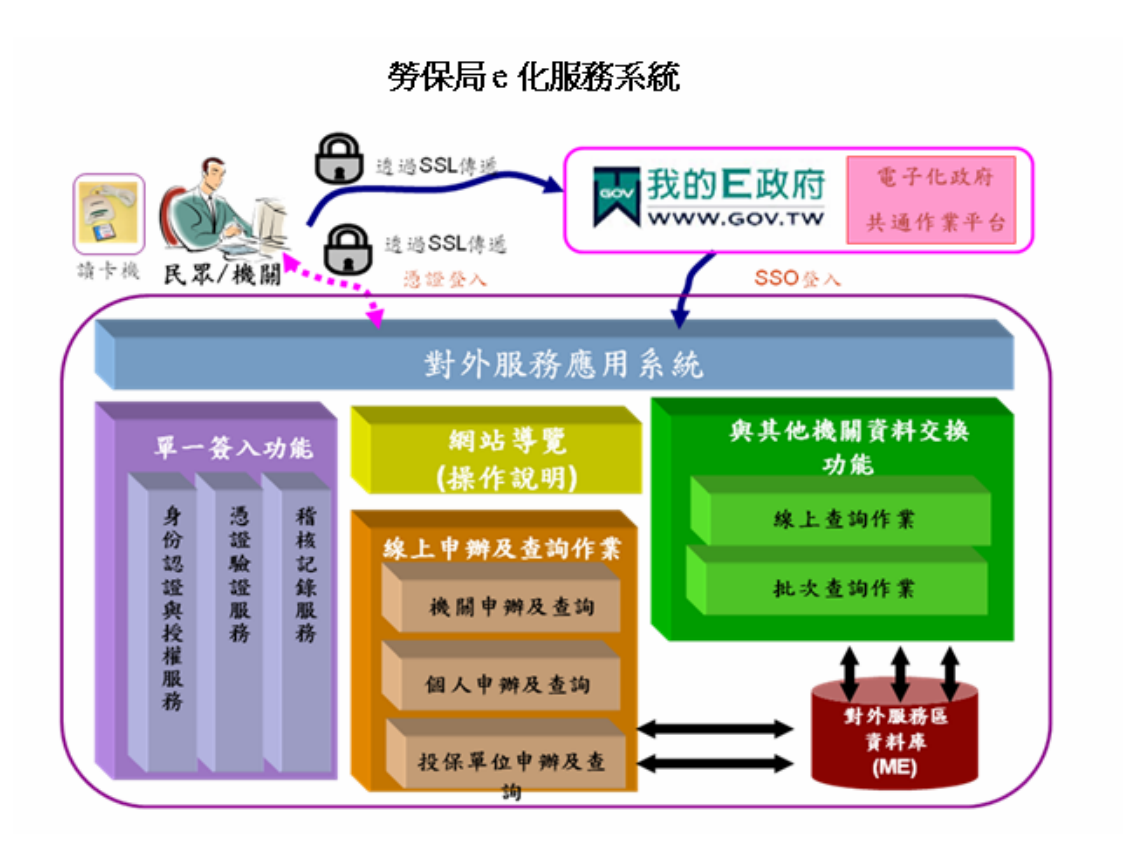

圖 1-1

操作程序如下:

一、首先登入『勞工保險局 e 化服務系統』,選擇『個人網路申報及查詢作業』,畫 面如下:

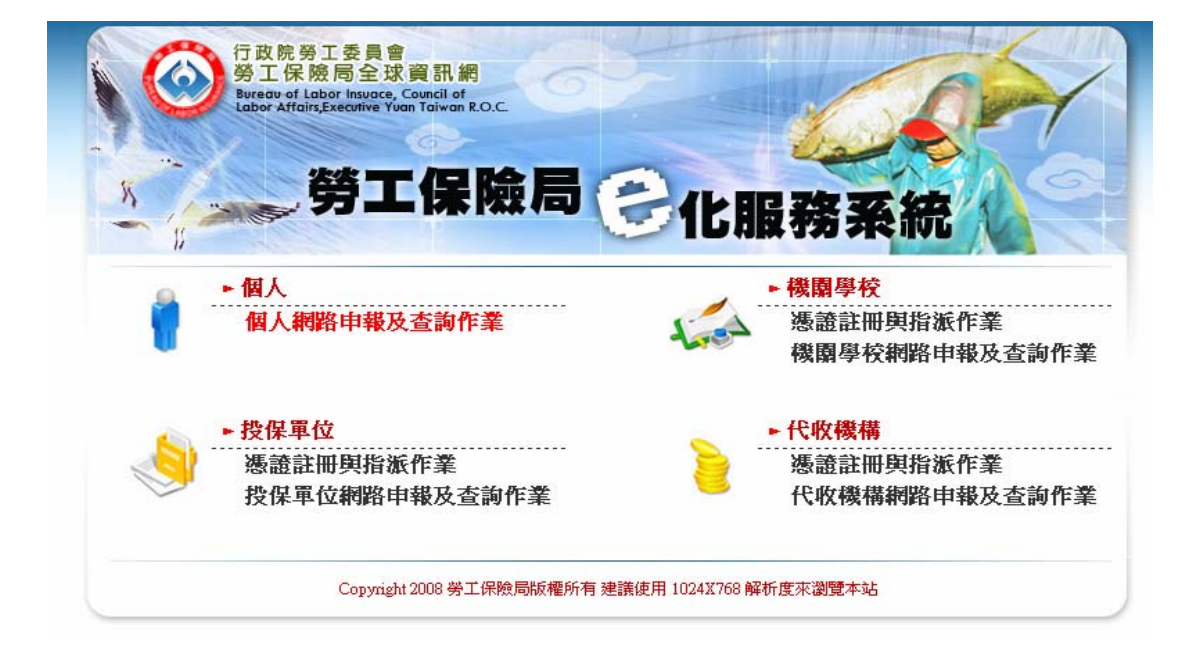

| 行政院勞工委員<br>勞工保險局全<br>Bureav of Labor Insue<br>Labor Affairs Executive                                           | w<br>変資訊網<br>cc, Council of<br>Yuan Taiwan R.O.C<br><b>工保險局</b><br>化服務系統      |
|----------------------------------------------------------------------------------------------------|-------------------------------------------------------------------------------|
| li de la constante de la constante de la constante de la constante de la constante de la constante de la consta |                                                                               |
|                                                                                                    | 個人網路甲報及查詢作業登人                                                                 |
|                                                                                                    | □自然人憑證                                                                        |
|                                                                                                    | 請放入自然人憑證IC卡,並輸入下列欄位:                                                          |
|                                                                                                    |                                                                               |
|                                                                                                    | 身分證號:                                                                         |
|                                                                                                    | 出生日期: 🔣 💌 车 💌 月 🔛 日                                                           |
|                                                                                                    | 登入                                                                            |
|                                                                                                    | 自然人IC卡PIN碼(底密碼輸入三次以上銷誤,即造成IC卡網卡,請至<br>內政部想論管理中心、『想論作藥』、『總卡解碼』 電新設定新的FIN<br>碼。 |
| Copyri                                                                                                    | ght 2008 勞工保險局版權所有 建議使用 1024×768 解析度來瀏覽本站                                     |

圖 1-3

 二、請將自然人憑證 IC 卡放入讀卡機,輸入密碼(PIN碼)、身分證號及出生日期, 輸入完畢請按【登入】按鈕,系統將檢查憑證是否正確?檢查正確則導入個人 網路申報及查詢作業畫面,在此頁面提供多項勞保資料查詢,可以知道目前的 投保情形、繳費資料、請領給付的記錄…等。爲試算個人退休後可請領的勞工 保險老年給付金額,可點選上方的功能列,選擇『查詢作業』→『保險給付試 算』→『勞工保險老年給付金額試算』如下圖所示:

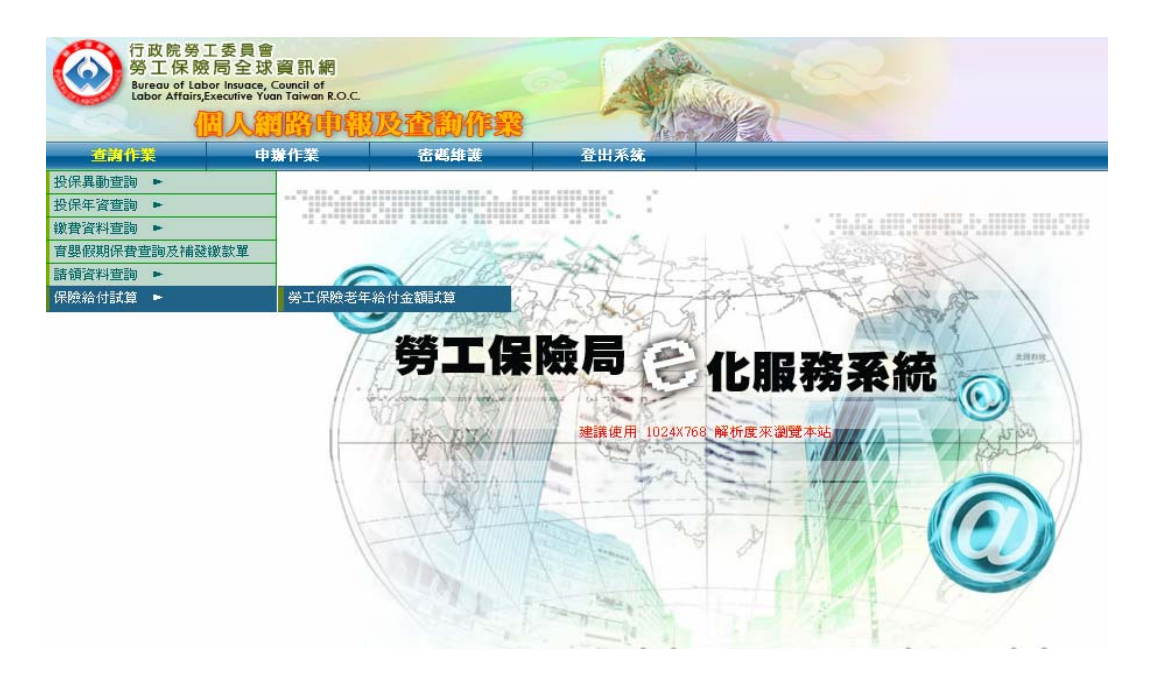

勞保局現行網路申辦及查詢作業系統,系統架構如下圖:

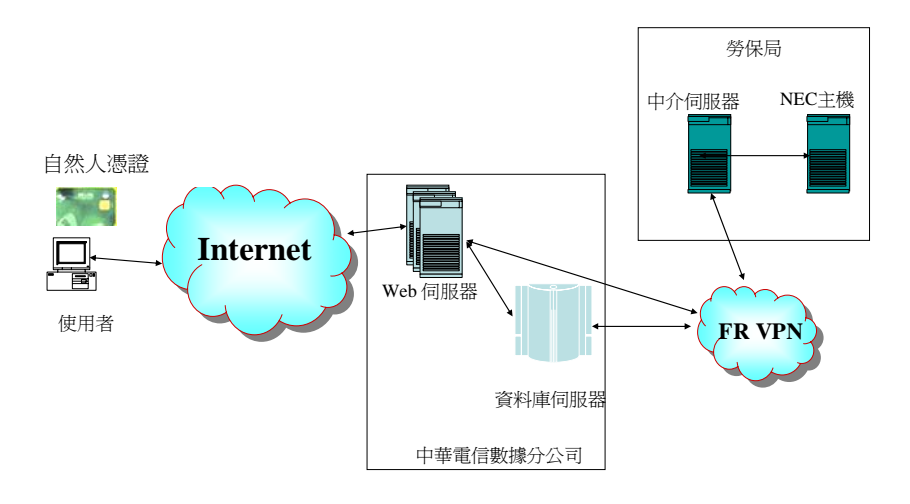

圖 2-1

民眾上網由勞保局全球資訊網之網路申辦系統(http://www.blia.gov.tw),利用自然人 憑證認證後,就可以查詢個人勞保相關資料。

操作程序如下:

第一次使用時需要安裝勞保局網路作業元件及設定瀏覽器的一些選項,詳細資訊請 參考網站輔助說明中的個人網路查詢手冊。進入網路申報及查詢作業系統首頁後, 點選(圖 2-2)之【4.個人網路查詢作業】,進入個人網路查詢作業登錄畫面(如圖 2-3),並將自然人憑證 IC 卡放入讀卡機,輸入密碼(PIN碼)、出生日期及身分證 號,輸入完畢請按【確定】按鈕,進入本局網路申辦作業(如圖 2-4)可提供查詢勞 保、給付、年資資料,選擇勞退新制的勞工朋友還可以知道退休金提繳資料。

| ()<br>100010          | 勞工保險局網路申報及查詢作業系統                                            | 網頁下載時間<br>民國07年10月29日10駅43分2秒 |
|-----------------------|-------------------------------------------------------------|-------------------------------|
| 最新消息                  |                                                             |                               |
| ● 1 96.12.14 勞工退休金業務成 | 自97年1月1日起・公立單位僱用之臨時人員將適用勞基法・公立單位申報<br>別」有部分更動… <u>詳全文</u> 。 | 合一加保時・「勞基法特殊身分                |
|                       | 1. 勞保/勞退網路申辦作業                                              |                               |
|                       | 2. 農保網路申辦作業                                                 |                               |
|                       | 3. 敬老/老農津貼網路作業 <[ 下載操作手册                                    | ]>                            |
|                       | 4. 個人網路查詢作業 <[ ] 載操作手册]>                                    |                               |
|                       | 5. 網路申辦指派作業 <[下載操作說明]>                                      |                               |
|                       | 6. 憑證註冊作業〈IC憑證〉 <[F載操作報:                                    | <u>]&gt;</u>                  |
|                       | 7. 勞保網路申請流程                                                 |                               |
|                       | 8. 機關網路申報作業                                                 |                               |
|                       | 輔助說明                                                        |                               |
| =                     | 請確定您所使用的瀏覽器為IE 5.0以上(含)版<br>——建議:使用1024*768螢幕解析度——          | 本                             |

圖 2-2

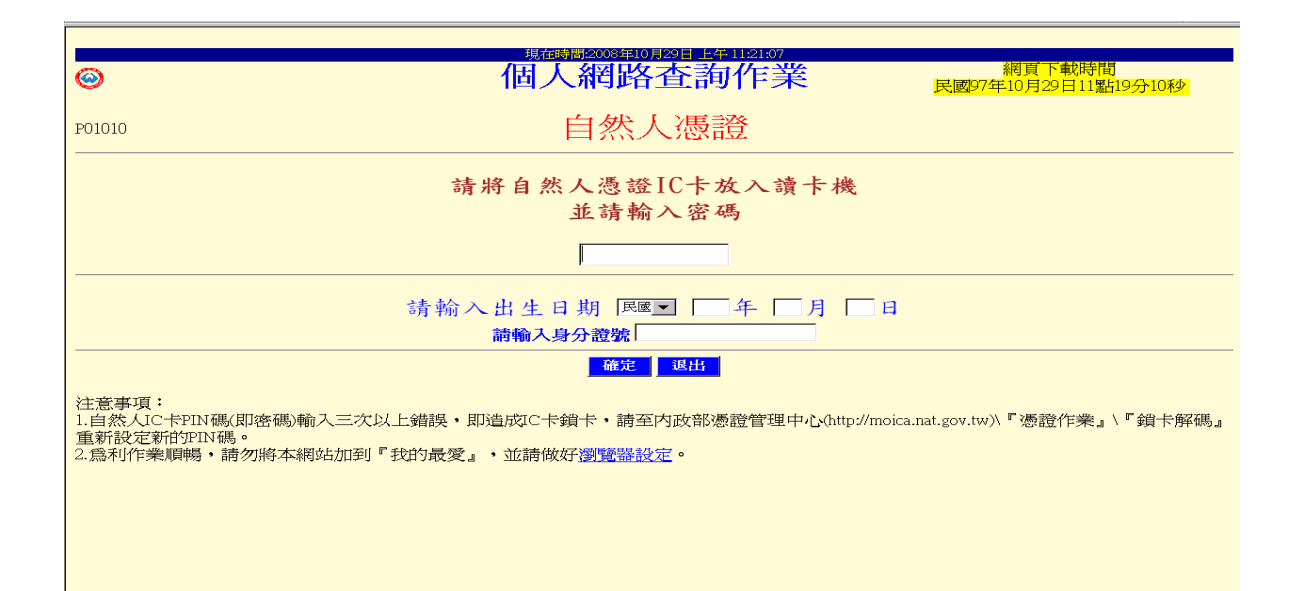

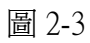

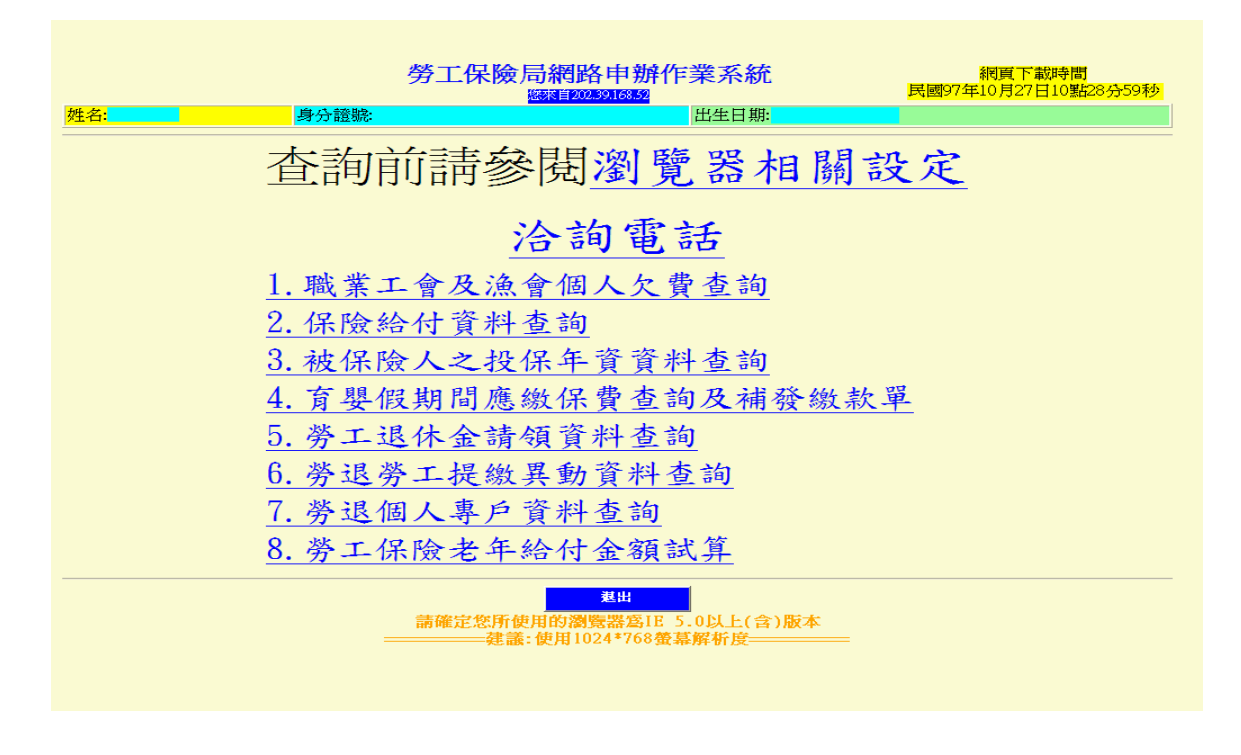

圖 2-4

管道三、網路 ATM 查詢系統

民眾進入土地銀行、台北富邦銀行、台新銀行及玉山銀行之網路 ATM 利用該銀行所 發行的勞動保障卡認證後,便可以查詢個人勞保相關資料。本系統架構如下圖:

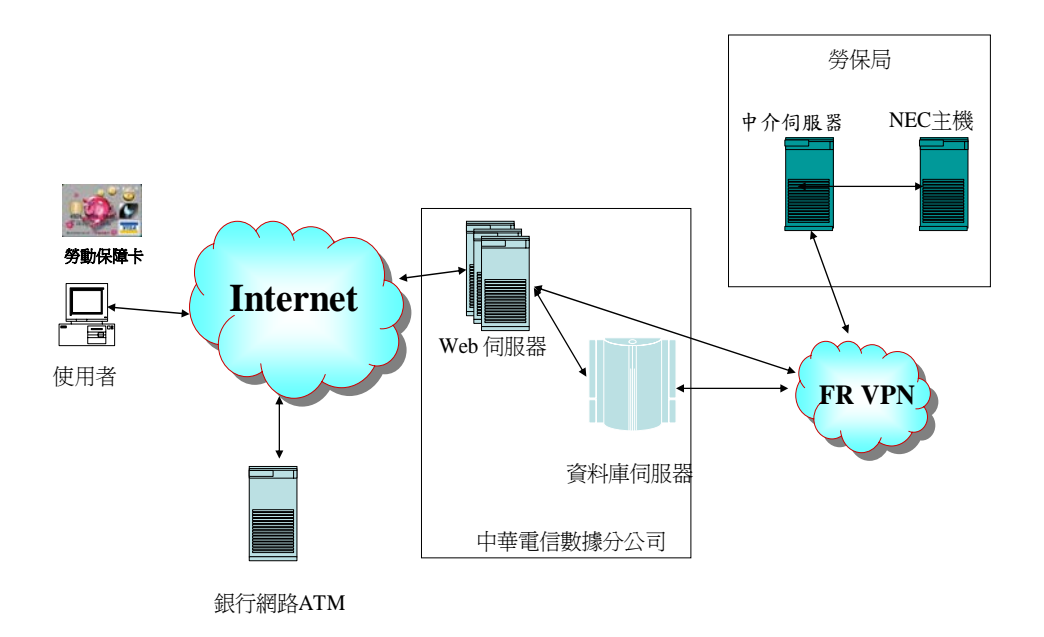

操作程序如下:

一、民眾進入銀行之網路 ATM 網站,利用勞動保障卡身分認證後,就可以使用「勞 保局個人資料查詢」功能,如下圖所示(例:土地銀行、台北富邦銀行):

| https://ebank.land.bank.co | om tv - Web ATM - Microsoft Internet Explorer               |     |
|----------------------------|-------------------------------------------------------------|-----|
|                            |                                                             |     |
|                            |                                                             |     |
|                            | 雪土地銀行 LANR 網路ATM                                            |     |
|                            | 請選擇交易種類<br>PLEASE SELECT TRANSACTION                        |     |
|                            | ▲ 額 查 韵<br>BALANCE INQUIRY                                  |     |
|                            | ● ● ● ● ● ● ● ● ● ● ● ● ● ● ● ● ● ● ●                       |     |
|                            | ▲ 交各項稅費款<br>Payment service 晶片卡交易紀錄查詢<br>Transaction Log    |     |
|                            | 交易記錄查詢<br>TAILOR-MADE SERVICE 常用帳號編輯<br>TAILOR-MADE SERVICE |     |
|                            | 174 秒 後取消交易<br>至175 章 (175 年)                               |     |
|                            |                                                             |     |
| 卡片連結成功!                    |                                                             | 深網路 |

圖 3-2

| ß              | 台北富                                    | 富邦銀行 Taipei Fubon<br>Bank                                            |                         |               | 網路ATM                   |
|----------------|----------------------------------------|----------------------------------------------------------------------|-------------------------|---------------|-------------------------|
|                |                                        |                                                                      |                         |               |                         |
| 車専             | 帳                                      | Transfers                                                            | 查                       | 詢             | Inquiry                 |
| 繳              | 稅                                      | Tax Payment                                                          | 設定變                     | 更             | Change Settings         |
| 繳              | 費                                      | Bill Payment                                                         | 機車強制                    | 險             | Motor Insurance         |
| 勞保局            | 資料查詢                                   | Personal Labor Insurance<br>Information Inquiry                      |                         | ~             | <b>莆瑠璃</b> 家鳥瑠頂         |
| 約定扣            | 繳停車費                                   | Set Up Parking Ticket Payment                                        |                         | $\langle -$   | Please select a service |
| 1.<br>2.<br>3. | 3 <b>事項</b><br>諸確認您所<br>諸確認讀卡<br>為了確保交 | 連結的是台北富邦銀行網站(網址: www<br>機已正常連線<br>易安全,不進行交易時,諸務必登出,<br>系統鎖卡,諸洽開戶銀行辦理 | w.taipeifubon<br>並將晶片金融 | .com.t<br>卡取出 | w)<br>讀卡機金融卡密碼輸入錯誤連續三次  |
| 4.             | 時,即曹极<br>爲了交易安                         | 全,若您執行網路ATM交易時,五分鐘                                                   | 内未有任何操                  | 作,本           | 行將強制執行登出交易              |

二、當民眾點選勞保局個人資料查詢功能,網路ATM網站會和勞保局網路申辦網站 進行認證作業(如圖 3-4),確認無誤之後,會出現請使用者輸入身分證號的網 頁(如圖 3-5)

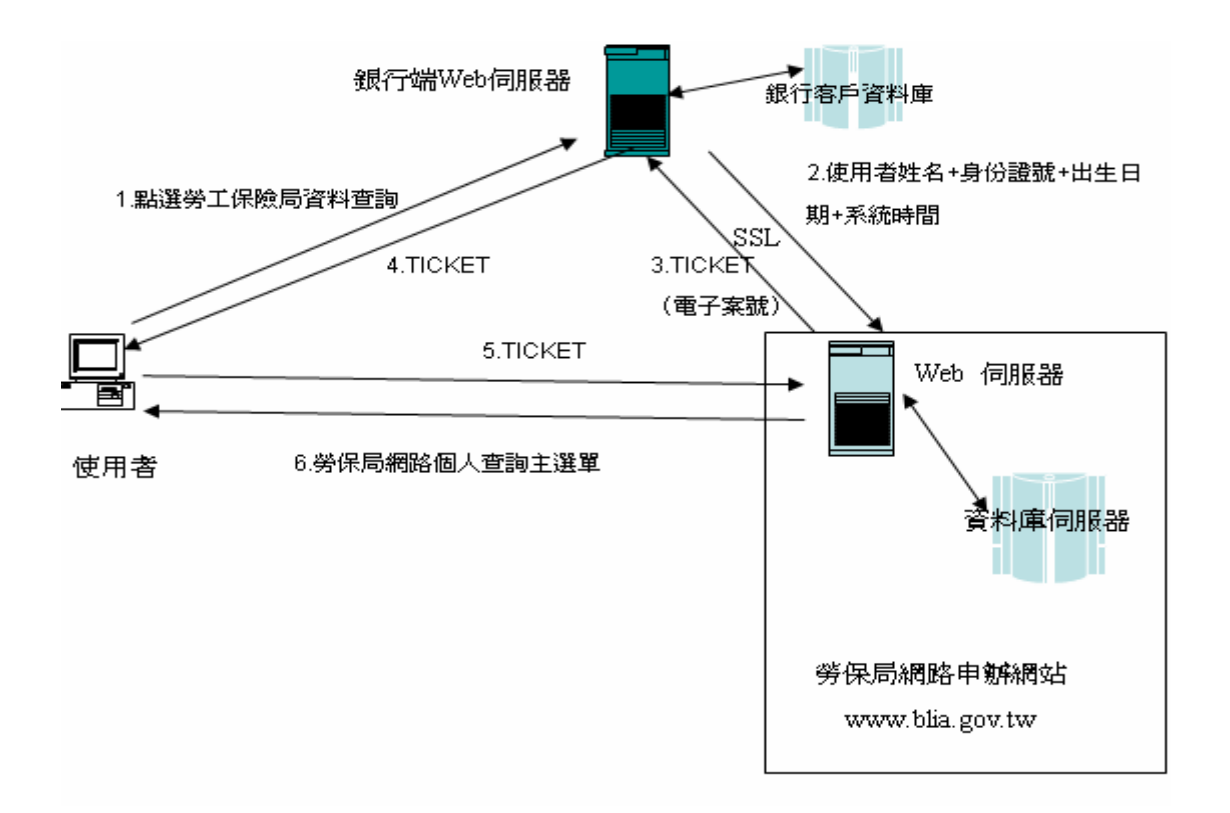

圖 3-4

| https://ebank.landbank.com.tw - Web ATM                              | - Microsoft Internet Explorer                                  |                                       |
|----------------------------------------------------------------------|----------------------------------------------------------------|---------------------------------------|
| 0                                                                    | 個人網路查詢作業                                                       | 網頁下載時間<br>民國97年11月11日13點33分32秒        |
|                                                                      | 請輸入您的身分證號<br>[<br>[職定]                                         |                                       |
| 注意事項:<br>1.為利作業順暢,請勿將本網站加到<br>2.如果還是無法作業請將本網站設定<br>3.如有任何問題請操勞保局服務專線 | 「我的最愛」,並請做好 <u>瀏覽器設定</u> 。<br><i>為信任的和站</i> 。<br>0809000663洽詢。 |                                       |
|                                                                      |                                                                |                                       |
|                                                                      |                                                                |                                       |
|                                                                      |                                                                | ○ ○ ○ ○ ○ ○ ○ ○ ○ ○ ○ ○ ○ ○ ○ ○ ○ ○ ○ |

三、民眾輸入身分證號並按【確定】按鈕,確認輸入的身分證號與網路 ATM 網站提供的身分證號相同,便自動導入勞保局網路申辦系統(http://www.blia.gov.tw) 之【4.個人網路查詢作業】畫面來進行資料查詢(見圖 4)。

管道四、臨櫃查詢

民眾親自到勞保局各地辦事處服務櫃台,出示証明身分資料,由櫃台人員進行查詢 處理及試算結果解說。

參、勞工保險老年給付金額試算作業

進入勞工保險老年給付金額試算畫面,須輸入退職日期及預計申請日期(日期不可為空 白,其中預計申請日期必須爲修正條例施行日(980101)以後之日期,且不可小於退職日 期),輸入完畢按【試算】按鈕進行試算,系統將會依據您目前的勞保相關資料,試算可請 領的勞工保險老年給付金額。

| 行政院务工委員會<br>勞工保險局全球資訊練<br>Bureau of Labor Insuace, Council of<br>Labor AffairSpective Youn Taiwan f<br>御人の認知<br>本当作者 シルミな | a.<br>Na.c.<br>P部及查算 | MR ASSA                  |           | 姓 名:XXX<br>登入日期:097年11月11日<br>登入時間:14:14<br>您 來 自:000.000.000.000 |
|----------------------------------------------------------------------------------------------------|----------------------|--------------------------|-----------|-------------------------------------------------------------------|
| - 勞工保險老年給付金額試算 —                                                                                                    |                      |                          |           |                                                                   |
|                                                                                                    |                      |                          | 網頁下載時間:民國 | 097年11月11日14時11分42秒<br>試算 重項                                      |
| 請輸入基職(保)日期及預計申請年月:                                                                                                    |                      |                          |           | 0                                                                 |
| *退職(保)日期:                                                                                                    | 0981101              | (如:民國97年1月1日,請輸入0970101) |           |                                                                   |
| * 預計申請年月:                                                                                                    | 10011                | (如:民國97年1月,請輸入09701)     |           |                                                                   |
|                                                                                                    |                      |                          |           |                                                                   |
|                                                                                                    |                      |                          |           |                                                                   |
|                                                                                                    |                      |                          |           |                                                                   |
|                                                                                                    |                      |                          |           |                                                                   |
|                                                                                                    |                      |                          |           |                                                                   |
|                                                                                                    |                      |                          |           |                                                                   |
|                                                                                                    |                      |                          |           |                                                                   |
|                                                                                                    |                      |                          |           |                                                                   |
| ▼【訊息區】                                                                                                    |                      |                          |           | MEAM0W110Q                                                        |

## 圖 4 勞保局 e 化服務系統試算畫面

勞工保險老年給付金額試算內容如下:

|                                   | 77.46<br>             |                                        |             |                   |
|-----------------------------------|-----------------------|----------------------------------------|-------------|-------------------|
| 上保險老牛稻竹金額訊。                       | 晃 ————                | 網頁                                     | 下載時間:民國 09' | 7年11月11日14時12分30秒 |
|                                   |                       |                                        |             | 国上一頁              |
| <b>某險</b> 人資料:                    |                       |                                        |             |                   |
| 姓 名:∞∞                            | <                     | 身分證號:  14475****                       | 出生日期        | : 0361101         |
| 預計申請年月: 100                       | 011                   | 年資計算: 自 0620813 起至 0950415 止 (已退得      | 杲)          |                   |
| 投保年資: 026                         | 译08月                  | 預計申請年齡:64 歲1月                          |             |                   |
| 老年年貨:026                          | 6年219日                |                                        |             |                   |
| 试算結果】                             |                       |                                        |             |                   |
|                                   |                       |                                        |             | 详细资料              |
| 次請領老年給付(一次給付):                    | ġ.                    |                                        |             |                   |
| 平均月投保薪 查:                         | 33,300元               |                                        |             |                   |
| 给付月數:                             | 39.00個月               |                                        |             |                   |
| 给付金额:                             | 1,298,700元(平均月投)      | 呆薪資×給付月數)                              |             |                   |
|                                   |                       |                                        |             |                   |
| (年年金給付(按月發給至死亡                    | :當月止):                |                                        |             |                   |
| 平均月投保薪 音:                         | 33,300元               |                                        |             |                   |
| 第1式計算之每月給付金額:                     | 11,496元 [(33,300 x 26 | .67 x 0.775% + 3,000) x (1 + 16.32% )] |             |                   |
| 第2式計算之每月給付金額:                     | 16,013元 [(33,300×26   | .67 x 1.55%) x (1 + 16.32% )]          |             |                   |
|                                   | 付金額較高。                |                                        |             |                   |
| 二者相較,以第2式計算之給;                    |                       |                                        |             |                   |
| 二者相較,以第2式計算之給<br>保險人符合第58條之2規定,得發 | 發給展延老年年金 , 每延後        | 贵一年,依給付金額增給4%,最多增給20%(已計入每月給付金額)       | •           |                   |

圖 5 勞保局 e 化服務系統試算結果畫面

- 一、被保險人資料:包含姓名、身分證號、出生日期、預計申請年月、年資計算的起迄期、 投保年資及老年年資。
- 二、試算結果:包含一次請領老年給付及老年年金給付(含第一式及第二式之每月給付額以 及第一式、第二式二者比較之建議)。

如果想知道所採計之所有投保薪資明細資料,可以按【詳細資料】,顯示明細如下:

- (一)一次請領老年給付是按現行老年給付平均月投保薪資計算方式,自退職日期或最 後退保日期往前推算36個月投保薪資之平均,如被保險人加保未滿36個月者, 按實際加保月數計算平均。
- (二)老年年金給付是按被保險人最初加保日起至最後退保日或退職日期止,加保期間 最高 60 個月之月投保薪資平均計算,如被保險人加保未滿 5 年者,按實際加保 月數計算平均。

一次請領老年給付及老年年金給付的平均月投保薪資的詳細資料如下:

| Labor Affairs,Executiv                                                                                                    | sce, council of<br>e Yuan Taiwan R.O.C.                                                                                                    | DAR                                                                                                    | Wester                                                                                                    |                                                                                                    | 登入時間:14:11<br>您來自:000.000.000.000.0                                                                                                    |
|----------------------------------------------------------------------------------------------------|----------------------------------------------------------------------------------------------------|----------------------------------------------------------------------------------------------------|----------------------------------------------------------------------------------------------------|----------------------------------------------------------------------------------------------------|----------------------------------------------------------------------------------------------------|
| 「作業」                                                                                                    |                                                                                                    |                                                                                                    |                                                                                                    |                                                                                                    |                                                                                                    |
| 職老牛箱竹金                                                                                                    | 現試具                                                                                                    |                                                                                                    |                                                                                                    | 網頁下載時間:民國 0974                                                                                                    | 年11月11日14時17分4                                                                                                    |
|                                                                                                    |                                                                                                    |                                                                                                    |                                                                                                    |                                                                                                    | 列印 回上-                                                                                                    |
| 人資料:                                                                                                    |                                                                                                    |                                                                                                    |                                                                                                    |                                                                                                    |                                                                                                    |
| 姓名                                                                                                    | : xxx                                                                                                    | 身分證號:                                                                                                    | 114475****                                                                                                    | 出生日期                                                                                                    | : 0361101                                                                                                    |
| 、請領老年給付(最近                                                                                                    | <u>í</u> 36個月):                                                                                                    |                                                                                                    |                                                                                                    |                                                                                                    |                                                                                                    |
| 投保年月                                                                                                    | 投保薪資                                                                                                    | 投保年月                                                                                                    | 投保薪資                                                                                                    | 投保年月                                                                                                    | 投保薪資                                                                                                    |
| 09504                                                                                                    | 33,300                                                                                                    | 09404                                                                                                    | 33,300                                                                                                    | 09304                                                                                                    | 33,300                                                                                                    |
| 09503                                                                                                    | 33,300                                                                                                    | 09403                                                                                                    | 33,300                                                                                                    | 09303                                                                                                    | 33,300                                                                                                    |
| 09502                                                                                                    | 33,300                                                                                                    | 09402                                                                                                    | 33,300                                                                                                    | 09302                                                                                                    | 33,300                                                                                                    |
| 09501                                                                                                    | 33,300                                                                                                    | 09401                                                                                                    | 33,300                                                                                                    | 09301                                                                                                    | 33,300                                                                                                    |
| 09412                                                                                                    | 33,300                                                                                                    | 09312                                                                                                    | 33,300                                                                                                    | 09212                                                                                                    | 33,300                                                                                                    |
| 09411                                                                                                    | 33,300                                                                                                    | 09311                                                                                                    | 33,300                                                                                                    | 09211                                                                                                    | 33,300                                                                                                    |
| 09410                                                                                                    | 33,300                                                                                                    | 09310                                                                                                    | 33,300                                                                                                    | 09210                                                                                                    | 33,300                                                                                                    |
| 09409                                                                                                    | 33,300                                                                                                    | 09309                                                                                                    | 33,300                                                                                                    | 09209                                                                                                    | 33,300                                                                                                    |
| 09408                                                                                                    | 33,300                                                                                                    | 09308                                                                                                    | 33,300                                                                                                    | 09208                                                                                                    | 33,300                                                                                                    |
| 09407                                                                                                    | 33,300                                                                                                    | 09307                                                                                                    | 33,300                                                                                                    | 09207                                                                                                    | 33,300                                                                                                    |
| 09406                                                                                                    | 33,300                                                                                                    | 09306                                                                                                    | 33,300                                                                                                    | 09206                                                                                                    | 33,300                                                                                                    |
| 09405                                                                                                    | 33,300                                                                                                    | 09305                                                                                                    | 33,300                                                                                                    | 09205                                                                                                    | 33,300                                                                                                    |
|                                                                                                    | 投保 義 査 合計:                                                                                                    | 1,198,800元                                                                                                    |                                                                                                    |                                                                                                    |                                                                                                    |
|                                                                                                    | 平均月投保薪資:                                                                                                    | 1,198,800元/36=33,300元                                                                                                    | ĉ                                                                                                    |                                                                                                    |                                                                                                    |
| 投保年月                                                                                                    | 投保薪資                                                                                                    | 投保年月                                                                                                    | 投保薪資                                                                                                    | 投保年月                                                                                                    | 投保薪資                                                                                                    |
| 09504                                                                                                    | 33,300                                                                                                    | 09308                                                                                                    | 33,300                                                                                                    | 09112                                                                                                    | 33,300                                                                                                    |
| 09503                                                                                                    | 33,300                                                                                                    | 09307                                                                                                    | 33,300                                                                                                    | 09111                                                                                                    | 33,300                                                                                                    |
| 09502                                                                                                    | 33,300                                                                                                    | 09306                                                                                                    | 33,300                                                                                                    | 09110                                                                                                    |                                                                                                    |
| 09501                                                                                                    |                                                                                                    |                                                                                                    |                                                                                                    | ••• •••••••••••                                                                                                    | 33,300                                                                                                    |
|                                                                                                    | 33,300                                                                                                    | 09305                                                                                                    | 33,300                                                                                                    | 09109                                                                                                    | 33,300<br>33,300                                                                                                    |
| 09412                                                                                                    | 33,300<br>33,300                                                                                                    | 09305<br>09304                                                                                                    | 33,300<br>33,300                                                                                                    | 09109                                                                                                    | 33,300<br>33,300<br>33,300                                                                                                    |
| 09412<br>09411                                                                                                    | 33,300<br>33,300<br>33,300<br>33,300                                                                                                    | 09305<br>09304<br>09303                                                                                                    | 33,300<br>33,300<br>33,300                                                                                                    | 09109<br>09108<br>09107                                                                                                    | 33,300<br>33,300<br>33,300<br>33,300<br>33,300                                                                                                    |
| 09412<br>09411<br>09410                                                                                                    | 33,300<br>33,300<br>33,300<br>33,300<br>33,300                                                                                                    | 09305<br>09304<br>09303<br>09302<br>09301                                                                                                    | 33,300<br>33,300<br>33,300<br>33,300<br>33,300                                                                                                    | 09109<br>09108<br>09107<br>09106<br>09106                                                                                                    | 33,300<br>33,300<br>33,300<br>33,300<br>33,300<br>33,300                                                                                                    |
| 09412<br>09411<br>09410<br>09409                                                                                                    | 33,300<br>33,300<br>33,300<br>33,300<br>33,300<br>33,300                                                                                                    | 09305<br>09304<br>09303<br>09302<br>09301<br>09301                                                                                                    | 33,300<br>33,300<br>33,300<br>33,300<br>33,300<br>33,300                                                                                                    | 09109<br>09108<br>09107<br>09106<br>09106<br>09105                                                                                                    | 33,300<br>33,300<br>33,300<br>33,300<br>33,300<br>33,300<br>33,300                                                                                                    |
| 09412<br>09411<br>09410<br>09409<br>09408<br>09408                                                                                                    | 33,300<br>33,300<br>33,300<br>33,300<br>33,300<br>33,300<br>33,300<br>33,300                                                                                                    | 09305<br>09304<br>09303<br>09302<br>09301<br>09212<br>09211                                                                                                    | 33,300<br>33,300<br>33,300<br>33,300<br>33,300<br>33,300<br>33,300                                                                                                    | 09109<br>09108<br>09107<br>09106<br>09106<br>09105<br>09104<br>09104                                                                                                    | 33,300<br>33,300<br>33,300<br>33,300<br>33,300<br>33,300<br>33,300<br>33,300                                                                                                    |
| 09412<br>09411<br>09410<br>09409<br>09408<br>09407<br>09406                                                                                           | 33,300<br>33,300<br>33,300<br>33,300<br>33,300<br>33,300<br>33,300<br>33,300<br>33,300<br>33,300                                                                                                    | 09305<br>09304<br>09303<br>09302<br>09301<br>09212<br>09211<br>09210                                                                                                    | 33,300<br>33,300<br>33,300<br>33,300<br>33,300<br>33,300<br>33,300<br>33,300<br>33,300                                                                                 | 09109<br>09108<br>09107<br>09106<br>09105<br>09105<br>09104<br>09103<br>09103                                                                                           | 33,300<br>33,300<br>33,300<br>33,300<br>33,300<br>33,300<br>33,300<br>33,300<br>33,300<br>33,300                                                                                                    |
| 09412<br>09411<br>09410<br>09409<br>09408<br>09407<br>09406<br>09405                                                                                  | 33,300<br>33,300<br>33,300<br>33,300<br>33,300<br>33,300<br>33,300<br>33,300<br>33,300<br>33,300                                                                                                    | 09305<br>09304<br>09303<br>09302<br>09301<br>09212<br>09211<br>09210<br>09209                                                                                                    | 33,300<br>33,300<br>33,300<br>33,300<br>33,300<br>33,300<br>33,300<br>33,300<br>33,300                                                                                 | 09109<br>09108<br>09107<br>09106<br>09105<br>09104<br>09103<br>09102<br>09101                                                                                           | 33,300<br>33,300<br>33,300<br>33,300<br>33,300<br>33,300<br>33,300<br>33,300<br>33,300<br>33,300<br>33,300                                                                                           |
| 09412<br>09411<br>09410<br>09409<br>09408<br>09407<br>09406<br>09405<br>09404                                                                         | 33,300<br>33,300<br>33,300<br>33,300<br>33,300<br>33,300<br>33,300<br>33,300<br>33,300<br>33,300<br>33,300                                                                                                    | 09305<br>09304<br>09303<br>09302<br>09301<br>09212<br>09211<br>09210<br>09209<br>09208                                                                                                    | 33,300<br>33,300<br>33,300<br>33,300<br>33,300<br>33,300<br>33,300<br>33,300<br>33,300<br>33,300                                                                       | 09109<br>09108<br>09107<br>09106<br>09105<br>09105<br>09104<br>09103<br>09102<br>09101<br>09012                                                                         | 33,300<br>33,300<br>33,300<br>33,300<br>33,300<br>33,300<br>33,300<br>33,300<br>33,300<br>33,300<br>33,300<br>33,300                                                                                 |
| 09412<br>09411<br>09410<br>09409<br>09409<br>09408<br>09407<br>09406<br>09405<br>09405<br>09404<br>09403                                              | 33,300<br>33,300<br>33,300<br>33,300<br>33,300<br>33,300<br>33,300<br>33,300<br>33,300<br>33,300<br>33,300<br>33,300                                                                                                    | 09305<br>09304<br>09303<br>09302<br>09301<br>09212<br>09211<br>09210<br>09209<br>09208<br>09207                                                                                                    | 33,300<br>33,300<br>33,300<br>33,300<br>33,300<br>33,300<br>33,300<br>33,300<br>33,300<br>33,300<br>33,300                                                             | 09109<br>09108<br>09107<br>09106<br>09105<br>09105<br>09104<br>09103<br>09102<br>09101<br>09012<br>09011                                                                | 33,300<br>33,300<br>33,300<br>33,300<br>33,300<br>33,300<br>33,300<br>33,300<br>33,300<br>33,300<br>33,300<br>33,300<br>33,300<br>33,300                                                             |
| 09412<br>09411<br>09410<br>09409<br>09409<br>09408<br>09407<br>09406<br>09405<br>09405<br>09404<br>09403<br>09402                                     | 33,300<br>33,300<br>33,300<br>33,300<br>33,300<br>33,300<br>33,300<br>33,300<br>33,300<br>33,300<br>33,300<br>33,300<br>33,300                                                                                                    | 09305<br>09304<br>09303<br>09302<br>09301<br>09212<br>09211<br>09210<br>09209<br>09208<br>09208<br>09207<br>09206                                                                                                    | 33,300<br>33,300<br>33,300<br>33,300<br>33,300<br>33,300<br>33,300<br>33,300<br>33,300<br>33,300<br>33,300<br>33,300                                                   | 09109<br>09108<br>09107<br>09106<br>09105<br>09105<br>09104<br>09103<br>09102<br>09101<br>09012<br>09011<br>09010                                                       | 33,300<br>33,300<br>33,300<br>33,300<br>33,300<br>33,300<br>33,300<br>33,300<br>33,300<br>33,300<br>33,300<br>33,300<br>33,300<br>33,300<br>33,300                                                   |
| 09412<br>09411<br>09410<br>09409<br>09408<br>09408<br>09407<br>09406<br>09405<br>09405<br>09404<br>09403<br>09402<br>09401                            | 33,300<br>33,300<br>33,300<br>33,300<br>33,300<br>33,300<br>33,300<br>33,300<br>33,300<br>33,300<br>33,300<br>33,300<br>33,300<br>33,300                                                                                                    | 09305<br>09304<br>09303<br>09302<br>09301<br>09212<br>09211<br>09210<br>09209<br>09209<br>09208<br>09207<br>09206<br>09205                                                                                                    | 33,300<br>33,300<br>33,300<br>33,300<br>33,300<br>33,300<br>33,300<br>33,300<br>33,300<br>33,300<br>33,300<br>33,300<br>33,300<br>33,300                               | 09109<br>09108<br>09107<br>09106<br>09105<br>09105<br>09104<br>09103<br>09102<br>09101<br>09012<br>09011<br>09010<br>09009                                              | 33,300<br>33,300<br>33,300<br>33,300<br>33,300<br>33,300<br>33,300<br>33,300<br>33,300<br>33,300<br>33,300<br>33,300<br>33,300<br>33,300<br>33,300<br>33,300                                         |
| 09412<br>09411<br>09410<br>09409<br>09408<br>09407<br>09406<br>09405<br>09405<br>09404<br>09403<br>09402<br>09401<br>09312                            | 33,300<br>33,300<br>33,300<br>33,300<br>33,300<br>33,300<br>33,300<br>33,300<br>33,300<br>33,300<br>33,300<br>33,300<br>33,300<br>33,300<br>33,300                                                                                                    | 09305<br>09304<br>09303<br>09302<br>09301<br>09212<br>09211<br>09210<br>09209<br>09209<br>09208<br>09208<br>09206<br>09205<br>09204                                                                                                    | 33,300<br>33,300<br>33,300<br>33,300<br>33,300<br>33,300<br>33,300<br>33,300<br>33,300<br>33,300<br>33,300<br>33,300<br>33,300<br>33,300                               | 09109<br>09108<br>09107<br>09106<br>09105<br>09105<br>09104<br>09103<br>09102<br>09101<br>09012<br>09011<br>09010<br>09009                                              | 33,300<br>33,300<br>33,300<br>33,300<br>33,300<br>33,300<br>33,300<br>33,300<br>33,300<br>33,300<br>33,300<br>33,300<br>33,300<br>33,300<br>33,300<br>33,300<br>33,300                               |
| 09412<br>09411<br>09410<br>09409<br>09408<br>09407<br>09406<br>09405<br>09405<br>09404<br>09402<br>09402<br>09401<br>09312<br>09311                   | 33,300<br>33,300<br>33,300<br>33,300<br>33,300<br>33,300<br>33,300<br>33,300<br>33,300<br>33,300<br>33,300<br>33,300<br>33,300<br>33,300<br>33,300<br>33,300<br>33,300                                                                                                    | 09305<br>09304<br>09303<br>09302<br>09301<br>09212<br>09211<br>09210<br>09209<br>09209<br>09209<br>09207<br>09206<br>09205<br>09204                                                                                                    | 33,300<br>33,300<br>33,300<br>33,300<br>33,300<br>33,300<br>33,300<br>33,300<br>33,300<br>33,300<br>33,300<br>33,300<br>33,300<br>33,300<br>33,300                     | 09109<br>09108<br>09107<br>09106<br>09105<br>09105<br>09104<br>09103<br>09102<br>09111<br>09012<br>09011<br>09010<br>09009<br>09008                                     | 33,300<br>33,300<br>33,300<br>33,300<br>33,300<br>33,300<br>33,300<br>33,300<br>33,300<br>33,300<br>33,300<br>33,300<br>33,300<br>33,300<br>33,300<br>33,300<br>33,300<br>33,300                     |
| 09412<br>09411<br>09410<br>09409<br>09408<br>09407<br>09406<br>09405<br>09405<br>09404<br>09402<br>09402<br>09401<br>09312<br>09311<br>09310          | 33,300<br>33,300<br>33,300<br>33,300<br>33,300<br>33,300<br>33,300<br>33,300<br>33,300<br>33,300<br>33,300<br>33,300<br>33,300<br>33,300<br>33,300<br>33,300<br>33,300<br>33,300                                                                                                    | 09305<br>09304<br>09303<br>09302<br>09301<br>09212<br>09211<br>09210<br>09209<br>09209<br>09208<br>09207<br>09206<br>09206<br>09206<br>09204<br>09203<br>09202                                                                                                    | 33,300<br>33,300<br>33,300<br>33,300<br>33,300<br>33,300<br>33,300<br>33,300<br>33,300<br>33,300<br>33,300<br>33,300<br>33,300<br>33,300<br>33,300                     | 09109<br>09108<br>09107<br>09106<br>09105<br>09105<br>09104<br>09103<br>09102<br>09111<br>09012<br>09011<br>09001<br>09009<br>09008<br>09008                            | 33,300<br>33,300<br>33,300<br>33,300<br>33,300<br>33,300<br>33,300<br>33,300<br>33,300<br>33,300<br>33,300<br>33,300<br>33,300<br>33,300<br>33,300<br>33,300<br>33,300<br>33,300<br>33,300           |
| 09412<br>09411<br>09410<br>09409<br>09408<br>09407<br>09406<br>09405<br>09405<br>09404<br>09402<br>09402<br>09401<br>09312<br>09311<br>09310<br>09309 | 33,300<br>33,300<br>33,300<br>33,300<br>33,300<br>33,300<br>33,300<br>33,300<br>33,300<br>33,300<br>33,300<br>33,300<br>33,300<br>33,300<br>33,300<br>33,300<br>33,300<br>33,300<br>33,300<br>33,300                                                                                                    | 09305<br>09304<br>09303<br>09302<br>09301<br>09212<br>09211<br>09210<br>09209<br>09209<br>09208<br>09207<br>09206<br>09206<br>09205<br>09204<br>09203<br>09202<br>09201                                                                                                    | 33,300<br>33,300<br>33,300<br>33,300<br>33,300<br>33,300<br>33,300<br>33,300<br>33,300<br>33,300<br>33,300<br>33,300<br>33,300<br>33,300<br>33,300<br>33,300           | 09109<br>09108<br>09107<br>09106<br>09105<br>09105<br>09104<br>09103<br>09102<br>09111<br>09012<br>09011<br>09001<br>09009<br>09009<br>09008<br>09007<br>09006<br>09005 | 33,300<br>33,300<br>33,300<br>33,300<br>33,300<br>33,300<br>33,300<br>33,300<br>33,300<br>33,300<br>33,300<br>33,300<br>33,300<br>33,300<br>33,300<br>33,300<br>33,300<br>33,300<br>33,300<br>33,300 |
| 09412<br>09411<br>09410<br>09409<br>09408<br>09407<br>09406<br>09405<br>09405<br>09404<br>09402<br>09401<br>09312<br>09311<br>09310<br>09309          | 33,300<br>33,300<br>33,30 | 09305<br>09304<br>09303<br>09302<br>09301<br>09212<br>09211<br>09210<br>09209<br>09209<br>09208<br>09207<br>09206<br>09205<br>09205<br>09205<br>09205<br>09204<br>09203<br>09202<br>09201                                                                                                    | 33,300<br>33,300<br>33,300<br>33,300<br>33,300<br>33,300<br>33,300<br>33,300<br>33,300<br>33,300<br>33,300<br>33,300<br>33,300<br>33,300<br>33,300<br>33,300<br>33,300 | 09109<br>09108<br>09107<br>09106<br>09105<br>09104<br>09103<br>09102<br>09101<br>09012<br>09011<br>09010<br>09009<br>09008<br>09008<br>09006<br>09005                   | 33,300<br>33,300<br>33,300<br>33,300<br>33,300<br>33,300<br>33,300<br>33,300<br>33,300<br>33,300<br>33,300<br>33,300<br>33,300<br>33,300<br>33,300<br>33,300<br>33,300<br>33,300<br>33,300           |
| 09412<br>09411<br>09410<br>09409<br>09408<br>09407<br>09406<br>09405<br>09405<br>09404<br>09402<br>09401<br>09312<br>09311<br>09310<br>09309          | 33,300     33,300     33,300     33,300     33,300     33,300     33,300     33,300     33,300     33,300     33,300     33,300     33,300     33,300     33,300     33,300     33,300     33,300     33,300     33,300     33,300     33,300     33,300     33,300     33,300     33,300     33,300     33,300     33,300     33,300     33,300     33,300                                                                                                        | 09305<br>09304<br>09303<br>09302<br>09301<br>09212<br>09211<br>09210<br>09209<br>09209<br>09208<br>09207<br>09206<br>09205<br>09205<br>09205<br>09205<br>09205<br>09204<br>09203<br>09202<br>09201<br>1,998,00075                                                                                                    | 33,300<br>33,300<br>33,300<br>33,300<br>33,300<br>33,300<br>33,300<br>33,300<br>33,300<br>33,300<br>33,300<br>33,300<br>33,300<br>33,300<br>33,300<br>33,300<br>33,300 | 09109<br>09108<br>09107<br>09106<br>09105<br>09104<br>09103<br>09102<br>09111<br>09012<br>09011<br>09010<br>09009<br>09008<br>09008<br>09006<br>09005                   | 33,300<br>33,300<br>33,300<br>33,300<br>33,300<br>33,300<br>33,300<br>33,300<br>33,300<br>33,300<br>33,300<br>33,300<br>33,300<br>33,300<br>33,300<br>33,300<br>33,300<br>33,300<br>33,300<br>33,300 |
| 09412<br>09411<br>09410<br>09409<br>09408<br>09407<br>09406<br>09405<br>09404<br>09403<br>09402<br>09401<br>09312<br>09311<br>09310<br>09309          | 33,300     33,300     33,300     33,300     33,300     33,300     33,300     33,300     33,300     33,300     33,300     33,300     33,300     33,300     33,300     33,300     33,300     33,300     33,300     33,300     33,300     33,300     33,300     33,300     33,300     33,300     33,300     33,300     33,300     33,300     33,300     33,300     33,300     33,300     33,300     33,300     33,300     33,300     33,300     33,300     33,300     33,300     33,300     33,300     33,300     33,300     33,300     33,300     33,300     33,3                                                                                                    | 09305<br>09304<br>09303<br>09302<br>09301<br>09212<br>09211<br>09209<br>09209<br>09208<br>09207<br>09206<br>09205<br>09205<br>09205<br>09204<br>09203<br>09204<br>09203<br>09204<br>1,998,00075<br>1,998,00075<br>1,908,00075<br>1,908,00075<br>1,908, | 33,300<br>33,300<br>33,300<br>33,300<br>33,300<br>33,300<br>33,300<br>33,300<br>33,300<br>33,300<br>33,300<br>33,300<br>33,300<br>33,300<br>33,300<br>33,300<br>33,300 | 09109<br>09108<br>09107<br>09106<br>09105<br>09104<br>09103<br>09103<br>09102<br>09111<br>09012<br>09011<br>09010<br>09009<br>09008<br>09008<br>09008                   | 33,300<br>33,300<br>33,300<br>33,300<br>33,300<br>33,300<br>33,300<br>33,300<br>33,300<br>33,300<br>33,300<br>33,300<br>33,300<br>33,300<br>33,300<br>33,300<br>33,300<br>33,300<br>33,300           |
| 09412<br>09411<br>09410<br>09409<br>09408<br>09407<br>09406<br>09405<br>09404<br>09402<br>09401<br>09312<br>09311<br>09310<br>09309                   | 33,300     33,300     33,300     33,300     33,300     33,300     33,300     33,300     33,300     33,300     33,300     33,300     33,300     33,300     33,300     33,300     33,300     33,300     33,300     33,300     33,300     33,300     33,300     33,300     33,300     33,300     33,300     33,300     33,300     33,300     33,300     33,300     33,300     33,300     33,300     33,300     33,300     33,300     33,300     33,300     33,300     33,300     33,300     33,300     33,300     33,300     33,300     33,300     33,300     33,3                                                                                                    | 09305<br>09304<br>09303<br>09302<br>09301<br>09212<br>09214<br>09210<br>09209<br>09209<br>09208<br>09207<br>09206<br>09207<br>09206<br>09205<br>09205<br>09205<br>09205<br>09205<br>09204<br>09203<br>09202<br>09201<br>1,998,0007£ / 60 = 33,3007                                                                                                    | 33,300<br>33,300<br>33,300<br>33,300<br>33,300<br>33,300<br>33,300<br>33,300<br>33,300<br>33,300<br>33,300<br>33,300<br>33,300<br>33,300<br>33,300<br>33,300           | 09109<br>09108<br>09107<br>09106<br>09105<br>09104<br>09103<br>09103<br>09102<br>09111<br>09012<br>09011<br>09010<br>09009<br>09009<br>09009<br>09008<br>09005          | 33,300<br>33,300<br>33,300<br>33,300<br>33,300<br>33,300<br>33,300<br>33,300<br>33,300<br>33,300<br>33,300<br>33,300<br>33,300<br>33,300<br>33,300<br>33,300<br>33,300<br>33,300<br>33,300           |

圖 6 勞保局 e 化服務系統試算結果之詳細資料畫面

## 【註】試算結果僅供參考,實際領取金額仍以申請時勞保局之核定為準

肆、結語

政府爲保障勞工退休後的生活,建立勞工保險年金給付制度,請民眾請領勞保老年給

付前先行利用上述系統試算管道,就試算結果之給付金額,針對個人狀況作較有利的選擇, 以維護其自身權益,切勿急於一時做出錯誤的決定,因為一旦經勞保局核付後,就不得再 變更。

〈本文由行政院勞委會勞工保險局資訊室葉永珍主任 提供)